# Maternity – MORC & Newborn Observation Chart

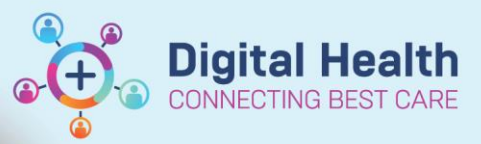

Digital Health Quick Reference Guide

# This Quick Reference Guide will explain how to:

Access, change and chart on the following charts

- MORC- Antenatal Observation Chart
- MORC Postnatal Observation Chart
- Newborn Observation Chart for newborn observations

### **Definitions:**

MORC - Maternity Observation and Response Chart

# **MORC - Antenatal Observation Chart**

- 1. Navigate to Observation Chart from Table of Content (TOC)
- MORC Antenatal (DEFAULT) will be defaulted if a pregnancy has been added for the patient. Click Submit.

3. Check and confirm Chart Name Hyperlink on the top left corner of the Observation Chart if it has been successfully populated.

# Menu Patient Information Women's Health Overview Observation Chart

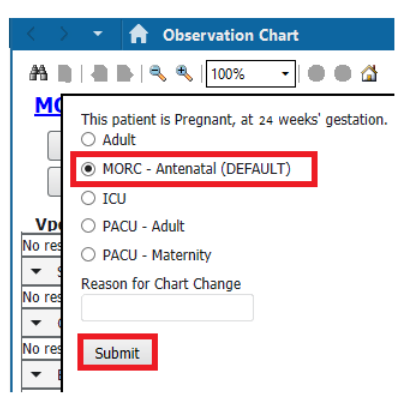

#### MORC - Antenatal

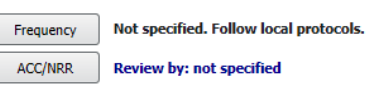

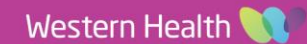

4. If no observations have been entered then the view on the right will open. If observations have been previously recorded then the view shown below (in 8) will open.

**Note**: If opening the chart for the first time with no observations recorded, the chart will not display any reportable ranges

5. Click Add on any of the vital sign's component (e.g. - Respiratory Rate, SpO2, Blood Pressure, Heart Rat, etc) to start documenting observations

**Observation Vital Signs** 

02

 The Observation Vital Signs Powerform opens. Complete the required fields.

Note: Only complete the fields that are relevant

| oucuration         |                                                               |                                                        |                                        |                     |                                  |                                     |
|--------------------|---------------------------------------------------------------|--------------------------------------------------------|----------------------------------------|---------------------|----------------------------------|-------------------------------------|
| 02<br>Delivery     | Room air     Nasal Prongs     Hudson mask     Venturi adapter | Humidification  Nonrebreather  Tracheostomy mask  CPAP | BIPAP LMA T-Piece Ventilator           | ☐ T-Bag<br>☐ Other: |                                  |                                     |
| Conscious<br>State | ~                                                             | Sedation<br>Score<br>(Adult)                           | O 0 = Wide awake<br>O 1 = Easy to rous | e, can stay awake   | ○ 2 = Easy to<br>○ 3 = Difficult | rouse, cannot stay awak<br>to rouse |
| Blood<br>Glucose   | mmol/L                                                        | Ketones                                                | mmo                                    | I/L                 |                                  |                                     |
| Maternity          |                                                               |                                                        |                                        |                     |                                  |                                     |
| PV Blood Loss      | Nil loss                                                      | Minimal loss                                           | Noderate 🗌 Heav                        | y 🗖 Padich          | anged                            |                                     |
| Fundus             | At or below un                                                | nbilicus 🔲 >2cm above                                  | e 🗌 Contrac                            | ted and central 🔲   | Deviated                         | Atonic                              |
|                    |                                                               |                                                        |                                        |                     |                                  |                                     |

Tympanic

Respiratory Rate

- 7. Click on the green tick on the top-left corner to complete and save the record
- Vital signs are charted and graphed in the observation chart

**Note**: Users can hover the mouse pointer over a dot to display the observation details

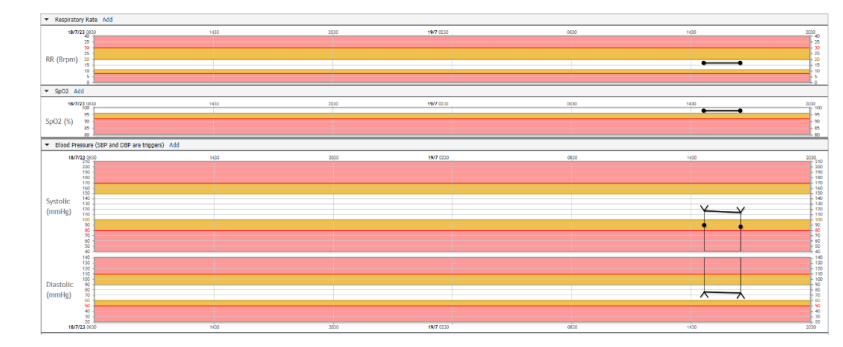

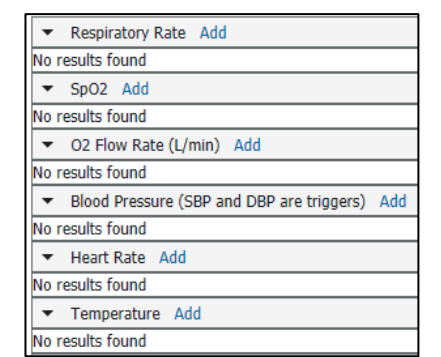

Axillary

Systolic, Diastolic

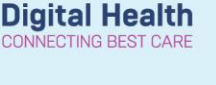

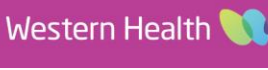

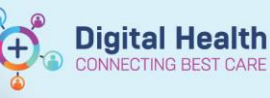

# **MORC - Postnatal Observation Chart**

After a woman has given birth, the observation chart needs to be changed to the MORC – Postnatal chart. This requires manual change.

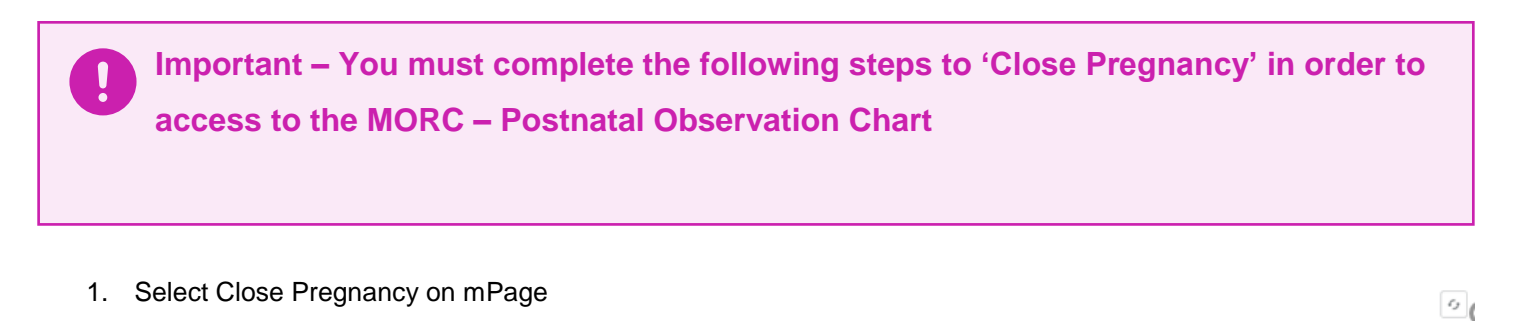

Cancel Pregnancy Close Pregnancy Modify Pregnancy

 In the close pregnancy window complete the mandatory fields and click 'OK'

| Baby A                      |                     |                               |                             |                 |
|-----------------------------|---------------------|-------------------------------|-----------------------------|-----------------|
| 🖶 Add Baby                  |                     |                               |                             |                 |
| *Delivery/Outcome Date/Time | *Gestation at Bir   | th                            | *Pregnancy Outcome / Result | Length of Labor |
| **/**/****<br>*             | Weeks               | Days O Unknown or Approximate | ~                           | hrs mins        |
| Child's Sex                 | Infant's Weight     | Anesthesia Type               | Delivery Hospital           | Preterm Labor   |
| ~                           | lbs oz/ gms         | ~                             |                             | ~               |
| Mother Complications        | Fetal Complications | *Neonate Outcome              | Neonate Complications       | Newborn's Name  |
| None ~                      | None ~              | ×                             | None ~                      |                 |
| Father of Baby - Name       |                     | Comments                      |                             |                 |
|                             | Mark as Sensitive   |                               |                             |                 |
|                             |                     |                               |                             |                 |

Delivery / Outcome Date must be in the past OK Cancel

3. Navigate to Observation Chart from Table of Content (TOC)

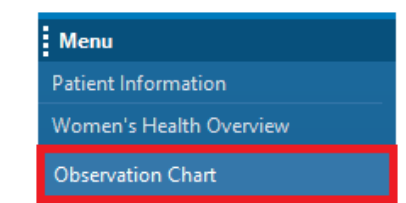

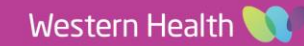

- 4. MORC Postnatal (DEFAULT) will be preselected
  - Click Submit

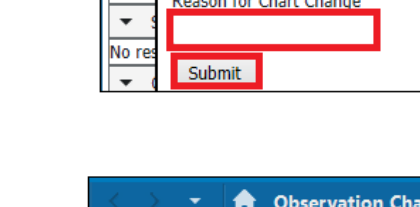

MORC - Postnatal

5. Check and confirm the correct observation chart has been successfully populated and appears as the Chart Name Hyperlink on the top left corner

| Ö | Handy Hint – PV Blood Loss & Fundus Assessment can now be completed through MORC Postnatal Observation Chart |  |  |  |  |  |  |  |  |
|---|----------------------------------------------------------------------------------------------------|--|--|--|--|--|--|--|--|
|   | Maternity                                                                                                    |  |  |  |  |  |  |  |  |
|   | PV Blood Loss Nil Ioss Minimal Ioss Moderate Heavy Pad changed                                               |  |  |  |  |  |  |  |  |
|   | Fundus At or below umbilicus >2cm above Contracted and central Deviated Atonic                               |  |  |  |  |  |  |  |  |

# Newborn Observation Chart - Selecting the correct chart:

1. Navigate to Observation Chart in the table of Contents

Observation Chart

4

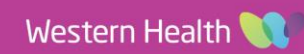

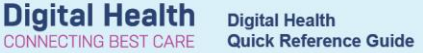

Observation Chart

÷

👫 🐚 | 📥 🖿 | 🔍 🔍 | 100%

O MORC - Postnatal (DEFAULT)

MORC - Antenatal (DEFAULT)

O Adult

O ICU

O PACU - Adult

M

NO

•

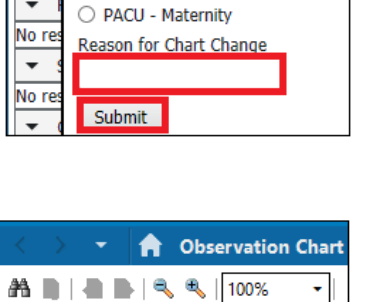

The chart will automatically default to "Birth/PN (DEFAULT)" 2. The "Reason for Chart Change" field will be mandatory - enter "newborn" as the reason and click "submit"

Note: The Newborn/Paediatric Observation Chart Age Group below and above (if applicable to the current age-range) will be available to be selected.

3. Check and confirm the correct observation chart has been successfully populated and appears as the Chart Name Hyperlink on the top left corner

# **Documenting Observations:**

- 1. Click "add" next to any system to document your observations
- 2. The Observation Vitals window will open. Enter your observations into the corresponding cells.

O Paed - Under 3 Months O ICU O NEO - NICU O NEO - SCN O PACU - 0 to 3 Months O PACU - 3 to 12 Months O PACU - 1 to 4 Years O PACU - 5 to 11 Years O PACU - 12 to 18 Years O Paed - 3 to 12 Months (Long Stay)

Please Select a Chart for this Patient

Birth/PN (DEFAULT)
 Birth/PN (DEFAULT)
 Birth/PN (DEFAULT)
 Birth/PN (DEFAULT)
 Birth/PN (DEFAULT)
 Birth/PN (DEFAULT)
 Birth/PN (DEFAULT)
 Birth/PN (DEFAULT)
 Birth/PN (DEFAULT)
 Birth/PN (DEFAULT)
 Birth/PN (DEFAULT)
 Birth/PN (DEFAULT)
 Birth/PN (DEFAULT)
 Birth/PN (DEFAULT)
 Birth/PN (DEFAULT)
 Birth/PN (DEFAULT)
 Birth/PN (DEFAULT)
 Birth/PN (DEFAULT)
 Birth/PN (DEFAULT)
 Birth/PN (DEFAULT)
 Birth/PN (DEFAULT)
 Birth/PN (DEFAULT)
 Birth/PN (DEFAULT)
 Birth/PN (DEFAULT)
 Birth/PN (DEFAULT)
 Birth/PN (DEFAULT)
 Birth/PN (DEFAULT)
 Birth/PN (DEFAULT)
 Birth/PN (DEFAULT)
 Birth/PN (DEFAULT)
 Birth/PN (DEFAULT)
 Birth/PN (DEFAULT)
 Birth/PN (DEFAULT)
 Birth/PN (DEFAULT)
 Birth/PN (DEFAULT)
 Birth/PN (DEFAULT)
 Birth/PN (DEFAULT)
 Birth/PN (DEFAULT)
 Birth/PN (DEFAULT)
 Birth/PN (DEFAULT)
 Birth/PN (DEFAULT)
 Birth/PN (DEFAULT)
 Birth/PN (DEFAULT)
 Birth/PN (DEFAULT)
 Birth/PN (DEFAULT)
 Birth/PN (DEFAULT)
 Birth/PN (DEFAULT)
 Birth/PN (DEFAULT)
 Birth/PN (DEFAULT)
 Birth/PN (DEFAULT)
 Birth/PN (DEFAULT)
 Birth/PN (DEFAULT)
 Birth/PN (DEFAULT)
 Birth/PN (DEFAULT)
 Birth/PN (DEFAULT)
 Birth/PN (DEFAULT)
 Birth/PN (DEFAULT)
 Birth/PN (DEFAULT)
 Birth/PN (DEFAULT)
 Birth/PN (DEFAULT)
 Birth/PN (DEFAULT)
 Birth/PN (DEFAULT)
 Birth/PN (DEFAULT)
 Birth/PN (DEFAULT)
 Birth/PN (DEFAULT)
 Birth/PN (DEFAULT)
 Birth/PN (DEFAULT)
 Birth/PN (DEFAULT)
 Birth/PN (DEFAULT)
 Birth/PN (DEFAULT)
 Birth/PN (DEFAULT)
 Birth/PN (DEFAULT)
 Birth/PN (DEFAULT)
 Birth/PN (DEFAULT)
 Birth/PN (DEFAULT)
 Birth/PN (DEFAULT)
 Birth/PN (DEFAULT)
 Birth/PN (DEFAULT)
 Birth/PN (DEFAULT)
 Birth/PN (DEFAULT)
 Birth/PN (DEFAULT)
 Birth/PN (DEFAULT)
 Birth/PN (DEFAULT)
 Birth/PN (DEFAULT)
 Birth/PN (DEFAULT)
 Birth/PN (DEFAULT)
 Birth/PN (DEFAULT)
 Birth/PN (DEFAULT)
 Birth/PN (DEFA

Submit Cancel

Reason for Chart Change

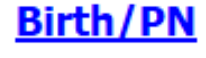

Dbservation Vitals - Womens and Childens - Training, Baby Of Samaya MSTR 🗸 🖬 🚫 🚿 🛐 🛧 🔸 💷 🎆 🗎

Respiratory Rate

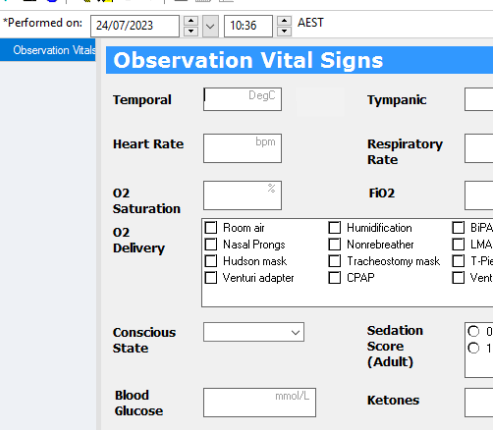

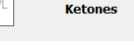

Western Health 📢

Add

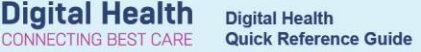

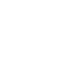

Handy Hint - for information regarding Alerted Calling Criteria (Modifications) and Urgent Clinic Review/MET call alerts see the QRG's on Observations

- 5. Your observations will now appear plotted on the chart with the reportable ranges visible
- **Birth/PN** Not specified. Follow local protocols. Frequency ACC/NRR Review by: not specified Training, Baby Of Samaya MSTR Male DOB: 10/02/23 ▼ Respiratory Rate Add 23/7/23 14 1800 85 80 75 70 65 RR (Brpm) 55 50 45 40 35 30 25 20 ▼ Respiratory Effort Add 23/7/23 1400 1800 Mild Nil Heart Rate Add • 23/7/23 1400 1800 240 230 220 200 190 180 170 160 150 140 130 120 110 100 90 80 70 70 HR (Bpm)

- 4. Click the green tick to sign
- Level of Activity
- Paediatric and Newborn section eg: scalp check, respiratory distress

3. Also ensure you enter newborn specific observations under the

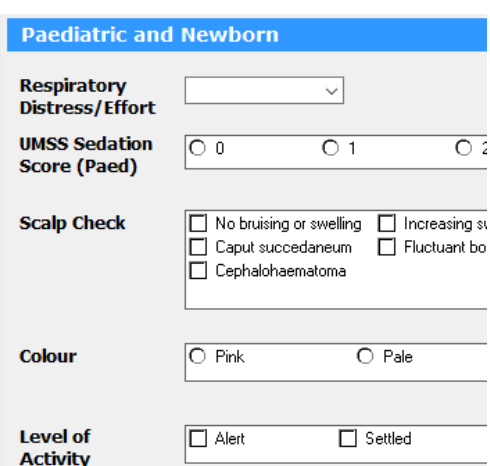

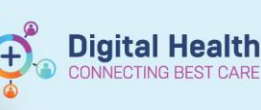